### **GUIDELINE FOR SAIF USER REGISTRATION**

The user can register at "sign up" page with Full name, Email, phone number etc. The user have to select the category to which he/she belong: CSIR Laboratory, Academic (Colleges and Universities), National R&D Organization and Industry. A One Time Password (OTP) will be sent to the valid Email and Phone number provided by the user for verification.

#### www.saiflucknow.org

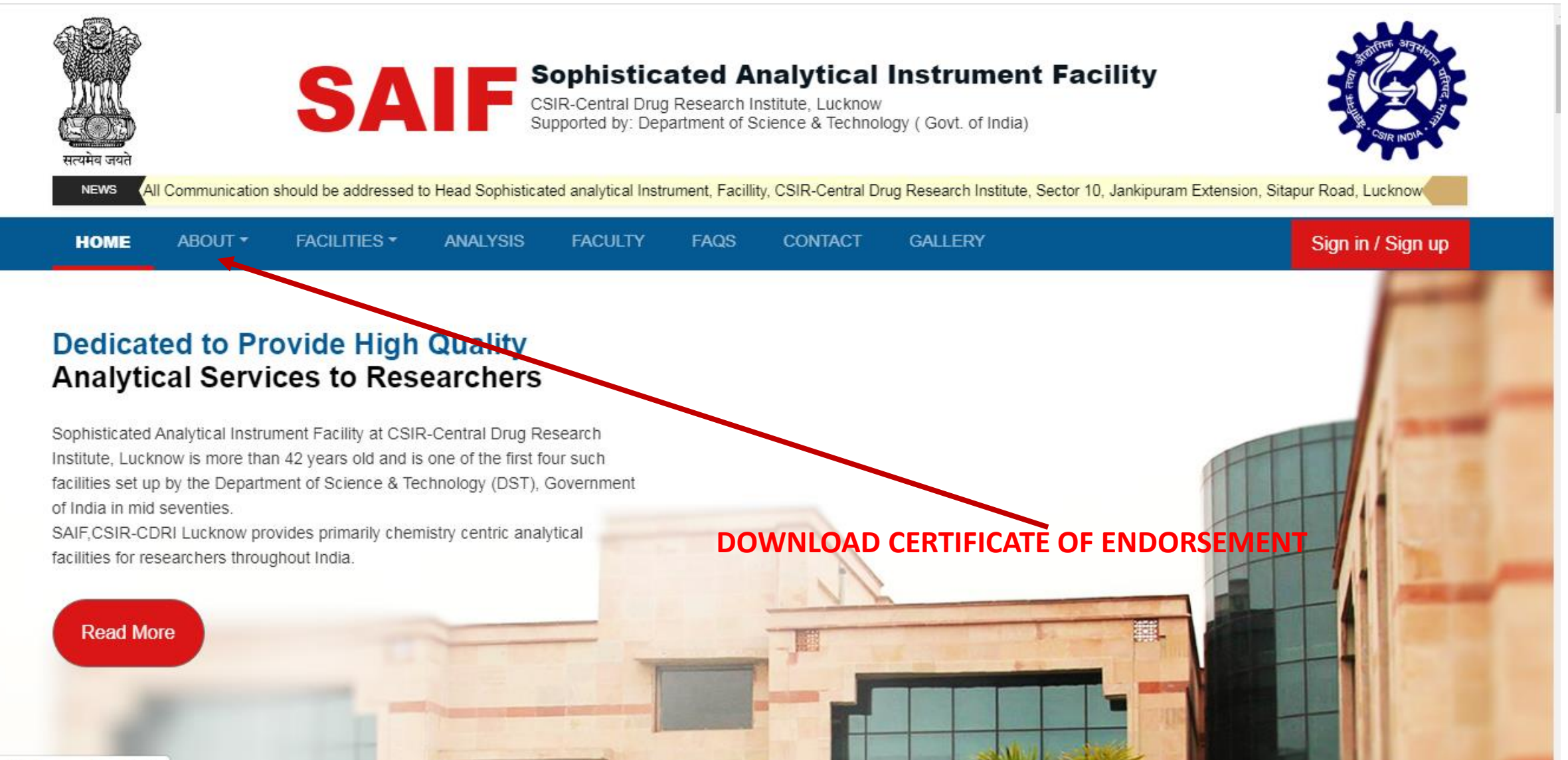

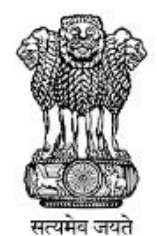

## SAIF Sophisticated Analytical Instrument Facility CSIR-Central Drug Research Institute, Lucknow Supported by: Department of Science & Technology (Govt. of India)

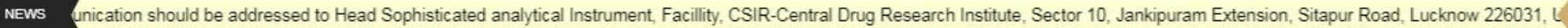

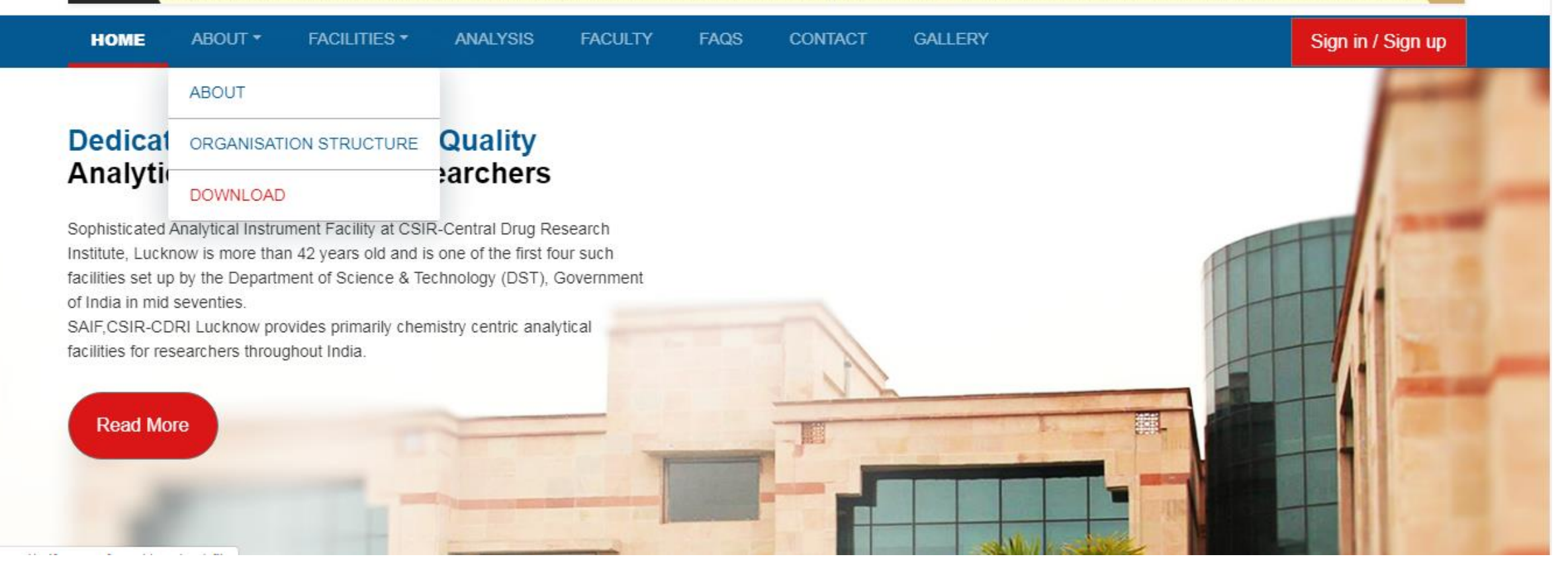

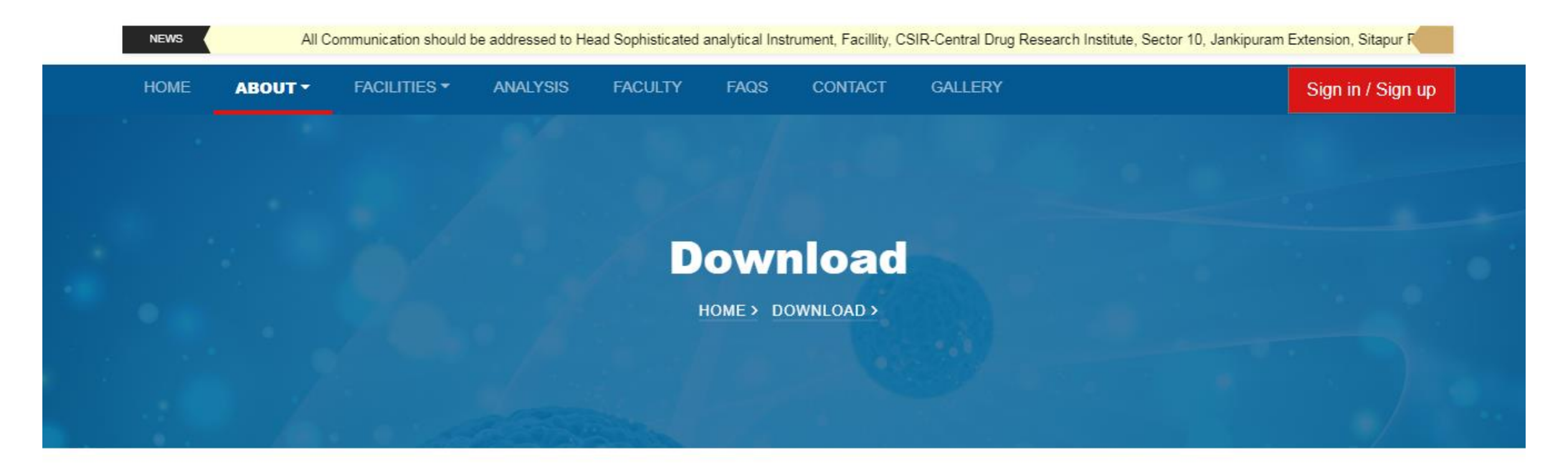

#### CERTIFICATE OF ENDORSEMENT

Facility user have to select the category to which he/she belong: CSIR Laboratory, Academic (Colleges and Universities), National R&D Organization or Industry with Endorsement from the Head/Principal/Registrar/Director of the College/University/Institute /industry.

2019-12-19 23:03:26 | Download

#### GUIDELINE FOR SAIF USER REGISTRATION

# Print, fill the information and take signature with stamp from head of the institution. Signed copy of certificate will be required for authenticated registration on www.saifluokaewroeprestylestue

Name and address of the College/university/institute/industry

Signature and Stamp (Principal of the College/Head of the Institution)

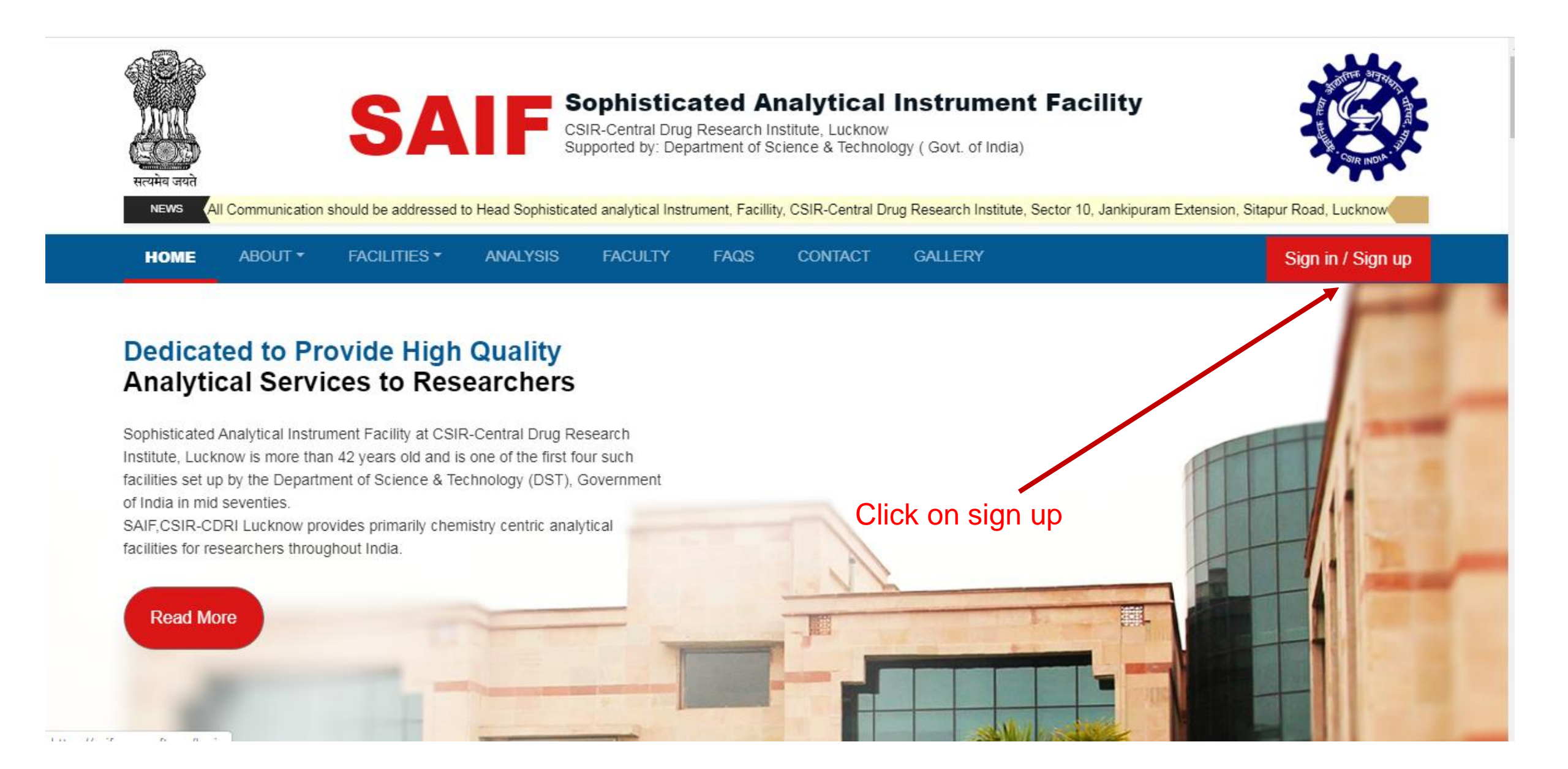

### https://saiflucknow.org/login

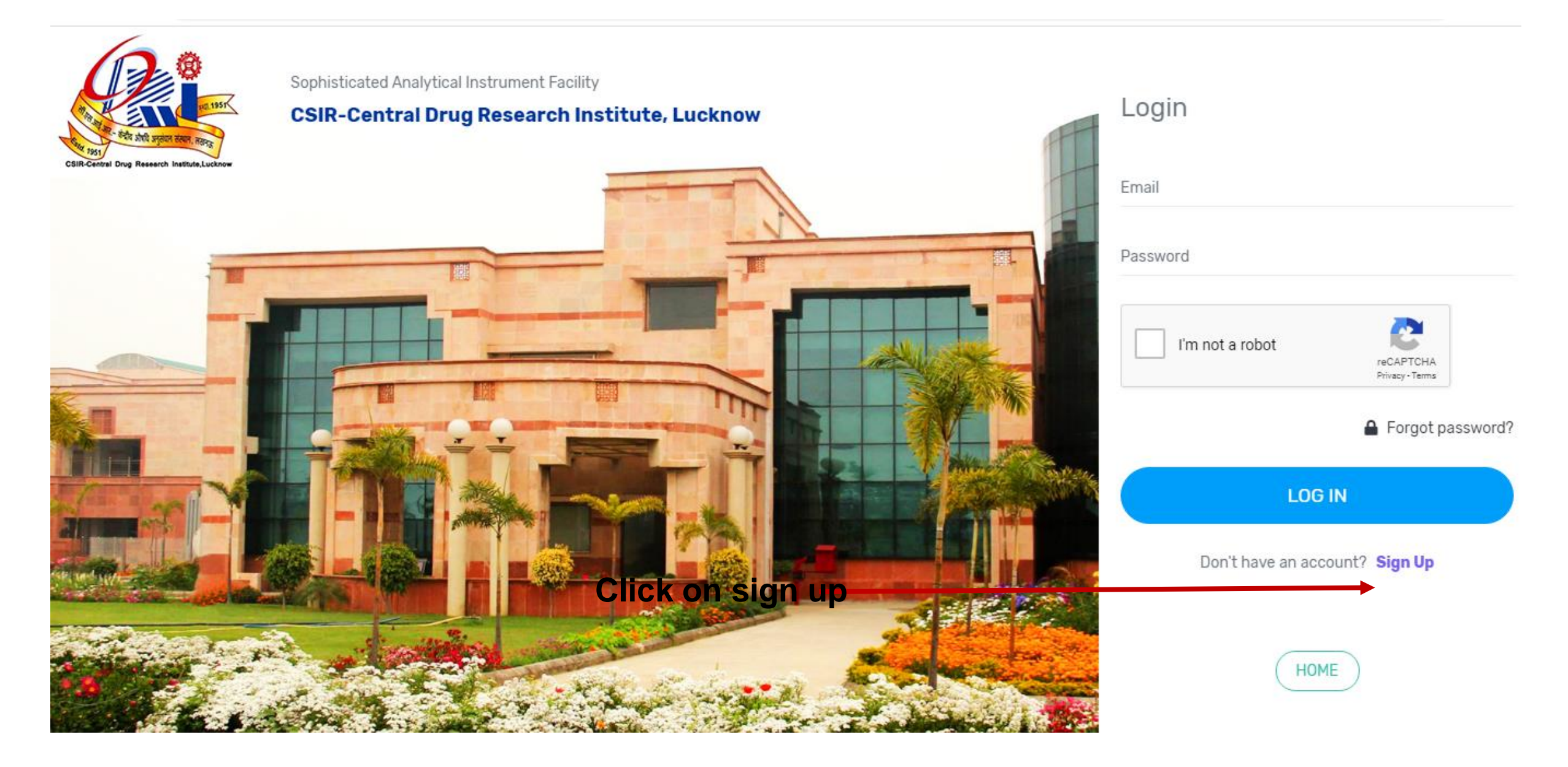

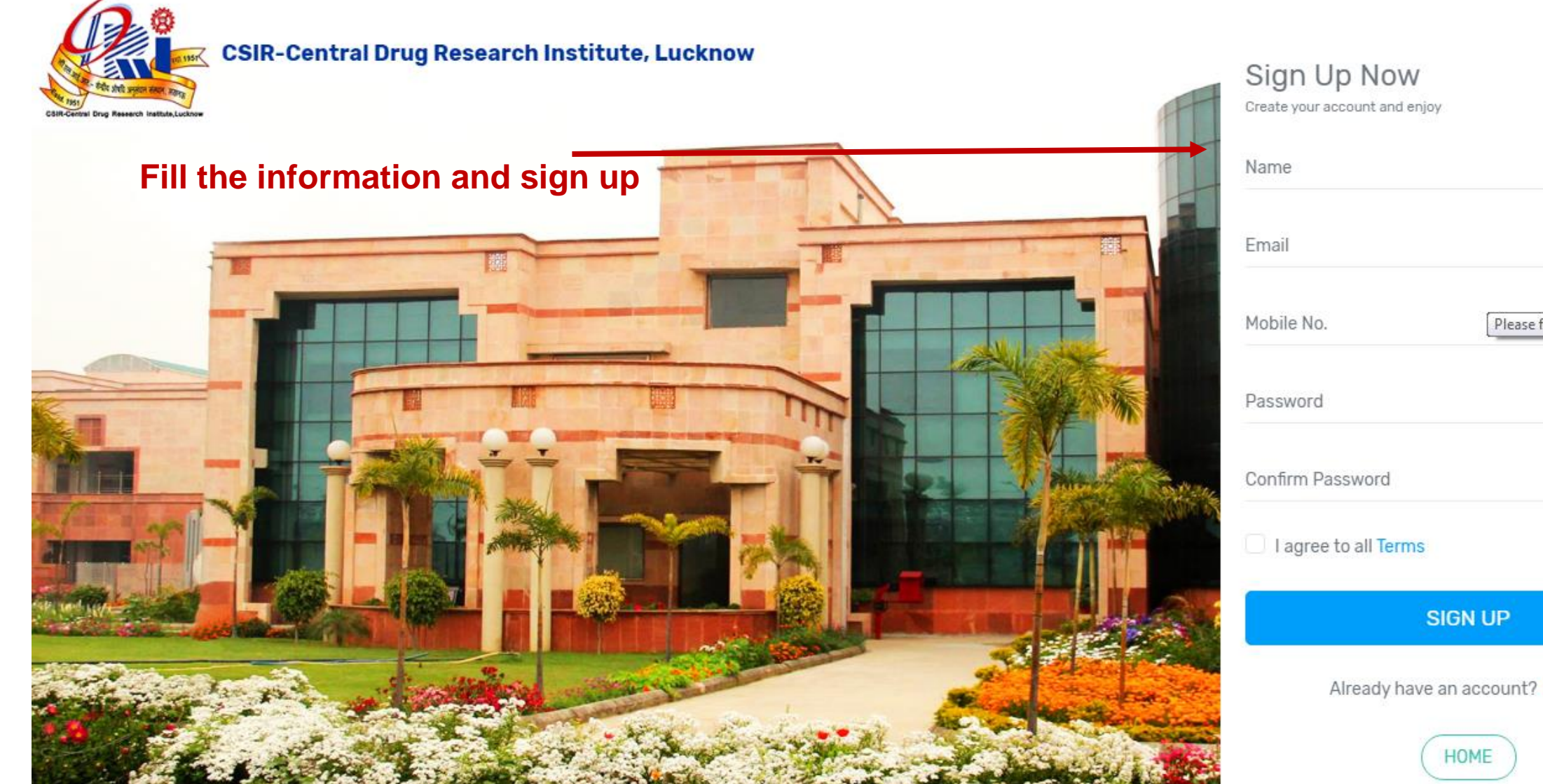

| Name                 |                             |
|----------------------|-----------------------------|
| Email                |                             |
| Mobile No.           | Please fill out this field. |
| Password             |                             |
| Confirm Password     |                             |
| I agree to all Terms |                             |
| S                    | IGN UP                      |
| Already have a       | an account? Sign In         |
|                      |                             |

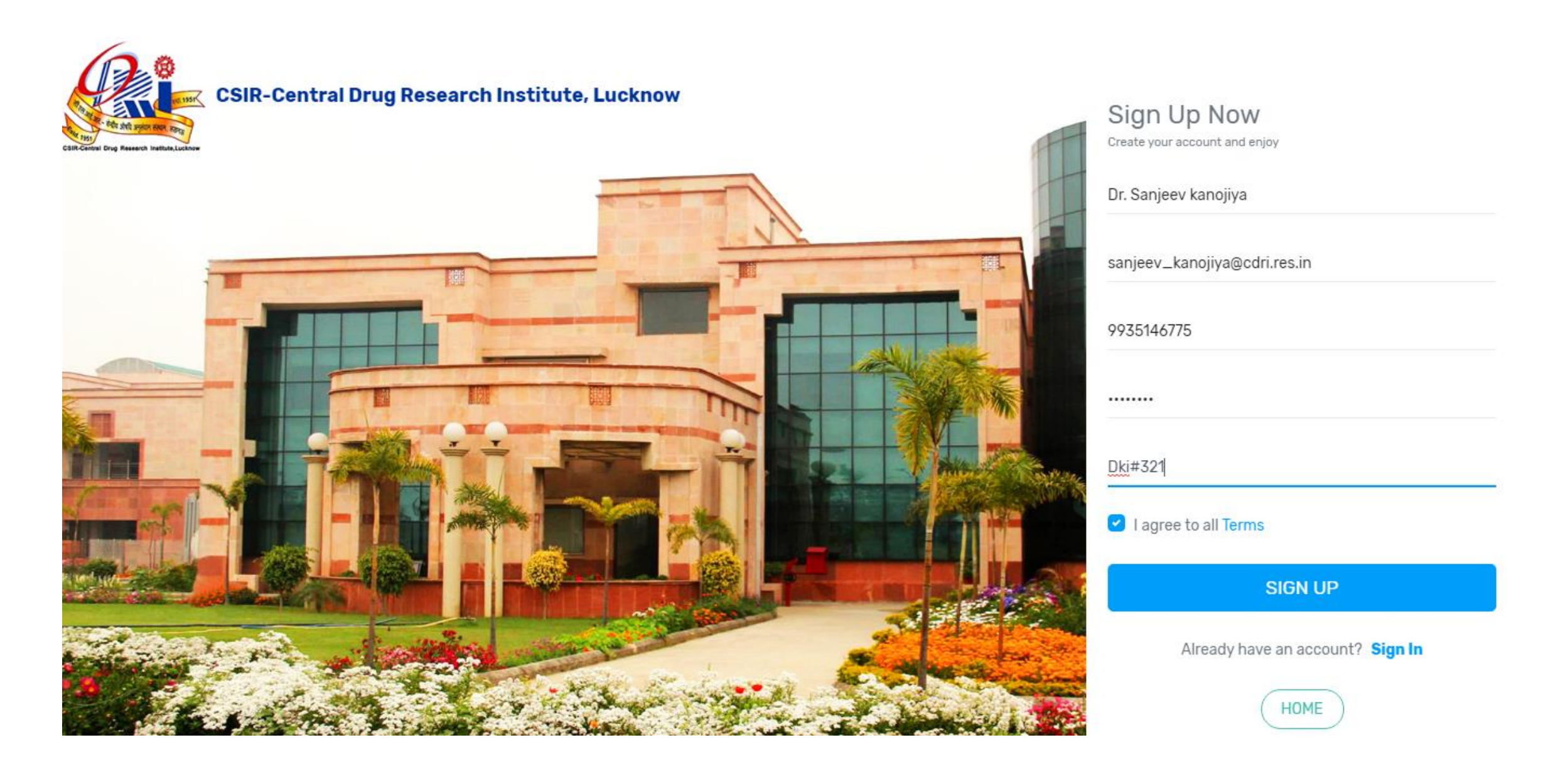

| → C a saif.margsoft.org/profile |   |                                       | ☆ ©    |
|---------------------------------|---|---------------------------------------|--------|
| NIF Q                           |   |                                       | Ç      |
| Dashboard 🔁 Transactions        |   |                                       | ← Back |
| iboard > User > Profile         |   |                                       |        |
| Profile Password                |   |                                       |        |
| Salutation                      |   | Name                                  |        |
| MR.                             | • | DR. SANJEEV KANOJIYA                  |        |
| User Type                       |   |                                       |        |
| CHOOSE USER TYPE                | • |                                       |        |
| Email                           |   | Contact                               |        |
| sanjeev_kanojiya@cdri.res.in    |   | 9935146775                            |        |
| Designation                     |   | Organisation / University / Institute |        |
| Address                         |   | City                                  |        |

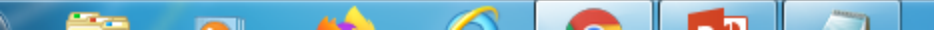

| C asif.margsoft.org/profile                                                                      | \$                                                    |
|--------------------------------------------------------------------------------------------------|-------------------------------------------------------|
| AIF Q                                                                                            |                                                       |
| Dashboard 🔁 Transactions                                                                         | <b>←</b> B                                            |
| Salutation                                                                                       | Name                                                  |
| DR.                                                                                              | <ul> <li>SANJEEV KANOJIYA</li> </ul>                  |
| User Type                                                                                        |                                                       |
| ACADEMIC/ UNIVERSITY                                                                             | •                                                     |
| Email                                                                                            | Contact                                               |
| sanjeev_kanojiya@cdri.res.in                                                                     | 9935146775                                            |
| Designation                                                                                      | Organisation / University / Institute                 |
| ASSOCIATE PROFESSOR                                                                              | ACADEMY OF SCIENTIFIC AND INNOVATIVE RESEARCH (ACSIR) |
| Address                                                                                          | City                                                  |
| CSIR-CENTRAL DRUG RESEARCH INSTITUTE, BS-10/1, SECTOR 10, JANKIPURAM<br>EXTENSION, SITAPUR ROAD, | LUCKNOW                                               |
|                                                                                                  |                                                       |
|                                                                                                  | Postal Code ▼ 226031                                  |
|                                                                                                  |                                                       |
| Country                                                                                          | Supervisor Name                                       |

- 10 m

| → C a saif.margsoft.org/profile | ☆ 🤄                                         |
|---------------------------------|---------------------------------------------|
| AIF Q                           |                                             |
| Dashboard 🔁 Transactions        | ← Bac                                       |
| EXTENSION, STIAPUR ROAD,        |                                             |
| State                           | Postal Code                                 |
| UTTAR PRADESH                   | • 226031                                    |
| Country                         | Supervisor Name                             |
| INDIA                           | ▼ SELF                                      |
|                                 |                                             |
| G.S.T.I.N                       | Certificate for endorsement                 |
|                                 | Choose File No file chosen                  |
|                                 | Download format for endorsement certificate |
| GSTIN Number                    |                                             |
| Choose File No file chosen      |                                             |
|                                 |                                             |

Please upload your GSTIN certificate for reimbursement of your G.S.T. charges.

Update

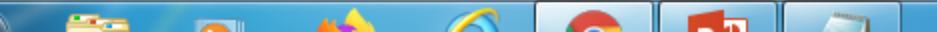

| C asif.margsoft.org/profile                                                    |                             | ☆ 💿                                      |
|--------------------------------------------------------------------------------|-----------------------------|------------------------------------------|
| IF Q                                                                           |                             |                                          |
| Dashboard 🔁 Transactions                                                       |                             | ← Bacl                                   |
| State<br>UTTAR PRADESH                                                         | Postal Code<br>▼ 226031     |                                          |
| Country                                                                        | Supervisor Name             |                                          |
| G.S.T.I.N<br>09AAATC2716R8Z6                                                   | Certificate for endo        | orsement<br>{TIFICATE OF ENDORSEMENT.pdf |
|                                                                                | 📩<br>Download format for en | ndorsement certificate                   |
| GSTIN Number<br>Choose File GSTCertificate.pdf                                 |                             |                                          |
| Please upload your GSTIN certificate for reimbursement of your G.S.T. charges. |                             |                                          |

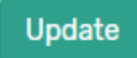

1

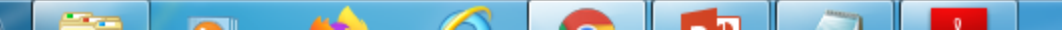

| → C asif.margsoft.org/profile                                                                    |                                                       | ☆ 0    |
|--------------------------------------------------------------------------------------------------|-------------------------------------------------------|--------|
| IF Q                                                                                             |                                                       | Ç      |
| Dashboard 🔁 Transactions                                                                         |                                                       | ← Back |
| board > User > Profile                                                                           |                                                       |        |
| Profile Password                                                                                 |                                                       |        |
| Salutation                                                                                       | Name                                                  |        |
| MR.                                                                                              | SANJEEV KANOJIYA                                      |        |
| Academic/ University                                                                             |                                                       |        |
| Email                                                                                            | Contact                                               |        |
| sanjeev_kanojiya@cdri.res.in                                                                     | 9935146775                                            |        |
| Designation                                                                                      | Organisation / University / Institute                 |        |
| ASSOCIATE PROFESSOR                                                                              | ACADEMY OF SCIENTIFIC AND INNOVATIVE RESEARCH (ACSIR) |        |
| Address                                                                                          | City                                                  |        |
| CSIR-CENTRAL DRUG RESEARCH INSTITUTE, BS-10/1, SECTOR 10, JANKIPURAM<br>EXTENSION, SITAPUR ROAD, | LUCKNOW                                               |        |
|                                                                                                  |                                                       |        |

Dostal Code

State

-

| → C 🔒 saif.margsoft.org/dashboard | ☆ •                                                                                                    |
|-----------------------------------|----------------------------------------------------------------------------------------------------|
| AIF Q                             |                                                                                                    |
| ) Dashboard 🛛 🔁 Transactions      | ← Ba                                                                                                    |
|                                   | All Communication should be addressed to Head Sophisticat                                                                                                    |
| Actions                           | Welcome to Sophisticated Analytical Instrument Facility                                                                                                    |
| Dashboard                         | Guideline for sample submission                                                                                                    |
| Submit Sample                     | <ul> <li>Unstable and explosive compounds are not accepted for analysis</li> <li>Seperate samples should be sent for different analysis.</li> <li>In all correspondence related to analysis our (Saif No/Lot No) number must be mentioned.</li> </ul> |
| View Lot Status                   |                                                                                                    |
| Enquiry                           |                                                                                                    |
| Workshops                         |                                                                                                    |
| My Wallet                         |                                                                                                    |
|                                   |                                                                                                    |

019-20 Sophisticated Analytical Instrument Facility | Designed & Developed by Margsoft Technologies

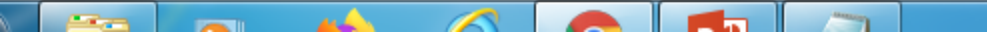

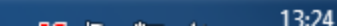